# Google Classroom ログイン手順ガイド (保護者会用)

各URLの確認日:2025/07/03

目次

- 1. <u><u> 補足・注意事項</u></u>
- 2. <u>【事前準備】 PCまたはスマホにChromeブラウザがインストールされていない場合</u>
- 3. 💻 PCからのClassroom アプリログイン手順
- 4. <u>ZマホからのClassroomログイン手順(ブラウザ版)</u>
- 5. 📌 次回以降のアクセスを簡単にする設定【PC】
  - a. <u>Windows: Classroomをアプリとしてインストール</u>
  - b. <u>Mac:SafariでClassroomをDockに追加</u>
- 6. 📌 次回以降のアクセスを簡単にする設定【スマホ】
  - a. <u>Android: Classroom アプリをインストール</u>
  - b. <u>iPhone: Classroom アプリをインストール</u>
- 7. 🔐 各機器での Google アカウント「ログアウト手順」
  - a. 💻 【PC(Windows / Mac)の場合】
  - b. <u>【スマートフォン(Android / iPhone)の場合】</u>
  - c. Google Classroom アプリでのログアウト

# <u>奏</u> 補足・注意事項

- 保護者のGoogleアカウントではClassroomにアクセスできません。
   必ず生徒のアカウントでログインしてください。
   生徒以外のGoogleアカウントでログインしてしまった場合は一度 ログアウトをしてください。(手順は<u>コチラ</u>)
- 学校から提供されたログイン情報(アカウント名・パスワード)をご準備ください。
- Meetリンクは、Classroomの「ストリーム」または「授業」タブに表示されている場合が あります。
- Chromebookから手入力でログインした場合、マイファイルが削除されます。 板橋区のホームページ
   板橋区におけるパソコンの利用ガイドライン 「3 Chromebookの設定(1)ログインに ついて」より

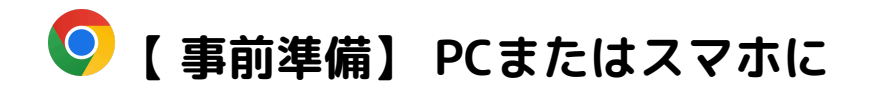

## Chromeブラウザがインストールされていない場合

■ Windows/Macの場合

- 1. 以下のURLにアクセス
  - <u>https://www.google.com/chrome/</u>
- 2. 「Chrome をダウンロード」をクリック
- 3. 利用規約に同意してダウンロード・インストールを進める

■ Androidスマホの場合

- 1. Google Play ストアを開く
- 2. 「Chrome」と検索してインストール

■ iPhoneの場合

- 1. App Storeを開く
- 2. 「Chrome」と検索してインストール

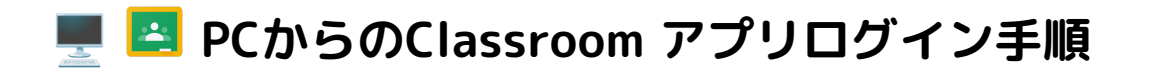

PC (Windows / Mac) からログイン

- 1. Chromeブラウザを起動
- 2. アドレスバーに以下を入力

<u>https://classroom.google.com/</u>

- 3. 生徒のGoogleアカウント(例:12345@~.ed.jp)でログイン
- 4. Classroom のホーム画面が表示されます

※ 複数アカウントがある場合は、必ず生徒のアカウントでログインしてください。

# 📱 🔼 スマホからのClassroomログイン手順(ブラウザ版)

- スマートフォン (Android / iPhone) からログイン
  - 1. Chromeブラウザを起動
  - 2. アドレスバーに以下を入力

//classroom.google.com/

- 3. 生徒のGoogleアカウントでログイン
- 4. モバイル版のClassroom画面が表示されます

## 📌 次回以降のアクセスを簡単にする設定【PC】

# Windows: 🔄 Classroomをアプリとしてインストール

- 1. Chromeで <u>https://classroom.google.com</u> にアクセス
- 2. 右上の3点メニュー(:)をクリック
- 3. 「保存してアプリとしてインストール」または「このサイトをインストール」などを選択
- ギスクトップやスタートメニューにアプリアイコンが作成され、次回から簡単にアクセス できます

#### 📎 参考URL

<u>Google公式:ChromeでWebアプリをインストール</u>

https://support.google.com/chrome/answer/9658361?hl=ja

## Mac:Safariで 🔄 ClassroomをDockに追加

- 1. Safariで <u>https://classroom.google.com</u> にアクセス
- 2. Safariのメニューバーから「ファイル」→「Dockに追加」を選択
- 3. Dockにアイコンが追加され、次回以降は1クリックでアクセス可能

♦ 参考URL:

<u>MacでWebアプリをDockに登録する方法(Impress Watch)</u>

## 📌 次回以降のアクセスを簡単にする設定【スマホ】

Android: 🧧 Classroom アプリをインストール

- 1. Google Playストアを開く
- 2. 「Google Classroom」で検索
- 3. 「インストール」をタップ
- 4. アプリを開き、生徒アカウントでログイン

📎 Google Play (Classroomアプリ)

https://play.google.com/store/apps/details?id=com.google.android.apps.classroom

iPhone : 🔼 Classroom アプリをインストール

- 1. App Storeを開く
- 2. 「Google Classroom」で検索
- 3. 「入手」をタップしてインストール
- 4. アプリを開き、生徒アカウントでログイン

◇ App Store (Classroomアプリ)

https://apps.apple.com/jp/app/google-classroom/id924620788

### 🔐 各機器での Google アカウント「ログアウト手順」

💻【PC(Windows / Mac)の場合】

♥ Chromeブラウザからのログアウト方法

- 1. Chrome を開く
- 2. 右上の「アカウントアイコン(〇にイニシャルまたは画像)」をクリック
- 3. 「すべてのアカウントからログアウト」または該当のアカウントの「ログアウト」を選択
- 4. ログアウト後、生徒のアカウントで再ログインします

   https://classroom.google.com にアクセスして、生徒アカウントを入力

#### 📱【スマートフォン(Android / iPhone)の場合】

**り**Chromeブラウザでのログアウト(モバイル版)

- 1. Chromeアプリを開く
- 2. 右上の「:」メニューをタップ
- 3. 「設定」→ 表示されたGoogleアカウントをタップ
- 4. 「Google アカウントの管理」をタップ
- 5. 「このデバイスからアカウントを削除」または「ログアウト」を選択(※端末により異な ります)

※ モバイルのChromeでは、Googleアカウント自体が端末に紐づいているため、完全に切り離す には「設定」→「アカウント」から操作が必要な場合があります。 Google Classroom アプリでのログアウト

- 1. <a>Image: Classroom アプリを開く</a>
- 2. 右上のアカウントアイコンをタップ
- 3. 使用中のアカウント名の横にある「▼」をタップ
- 4. 「このアカウントを管理」→「アカウントを削除」または「ログアウト」
- 5. 再度アプリを開き、生徒のアカウントでログインし直してください

#### 📎 参考:

• <u>iPhoneでGoogleアカウントを切り替える方法</u>

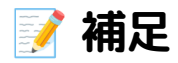

iPhoneやAndroidでは「アカウントの切り替え」が簡単にできますが、Classroomは必ず
 生徒のアカウントで開く必要があります。

# Google Classroom ログイン手順ガイド (保護者会用)

以上